※ 아이톡톡의 세부 기능은 고도화 및 지능형 기능 도입으로 변경될 수 있습니다. 변경내용, 주요 활용팁 알림(아이톡톡 공식지원사이트): <u>http://support.itt.link/</u>

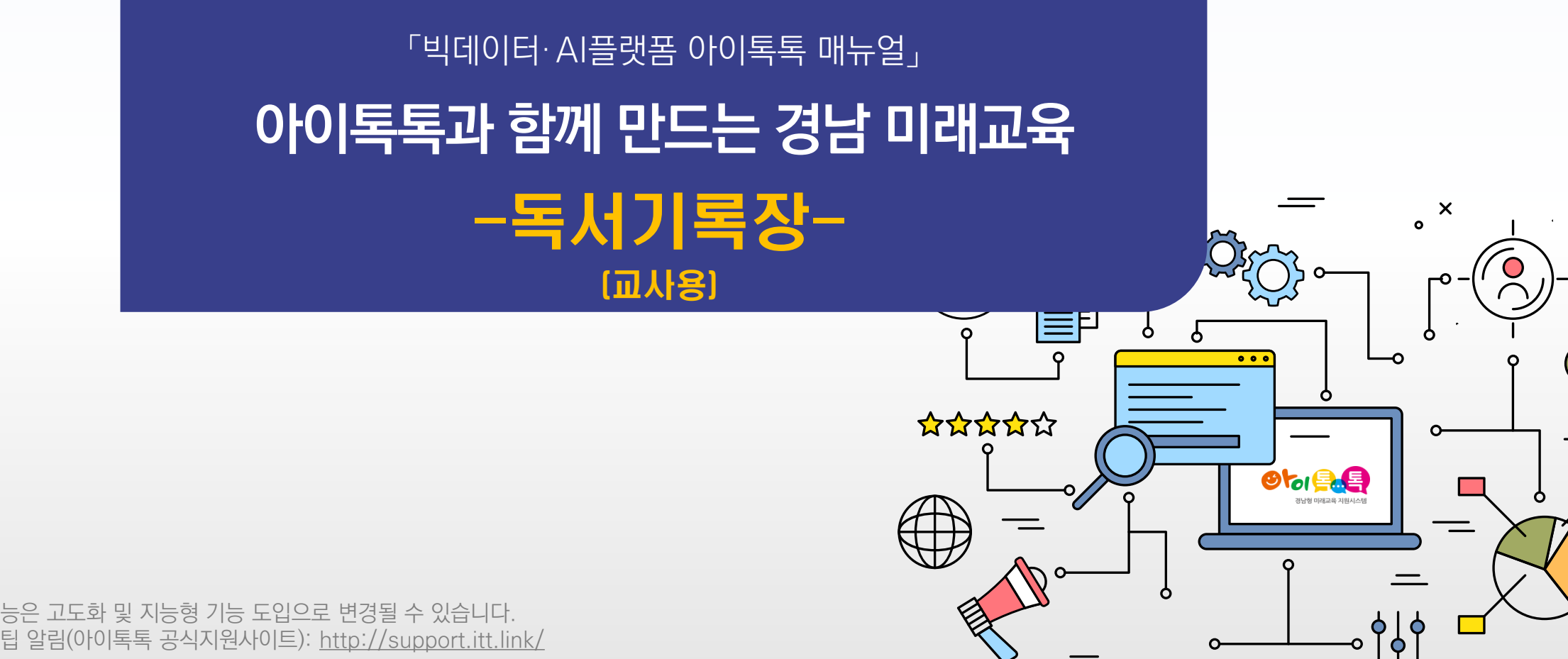

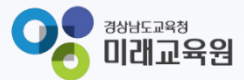

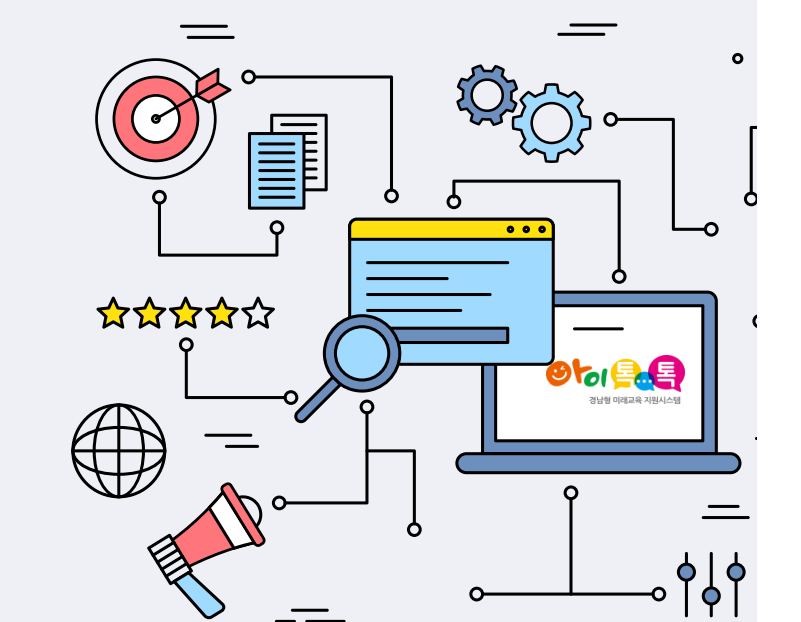

# 똑똑한 학습관리 <mark>독서기록장</mark>

아이톡톡과 함께 만드는 경남 <u>미래교육</u>

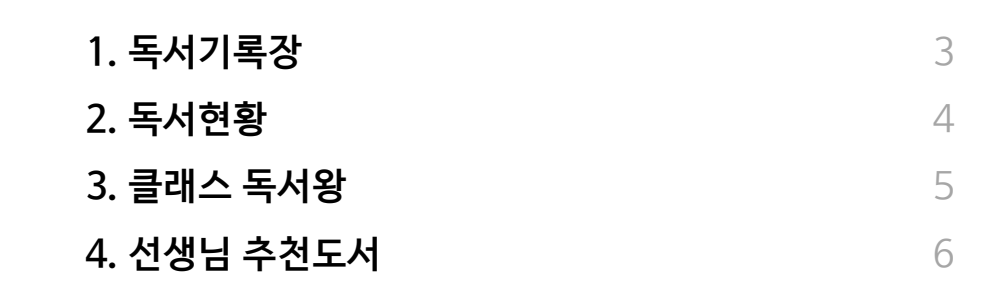

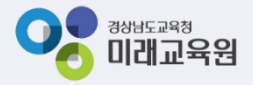

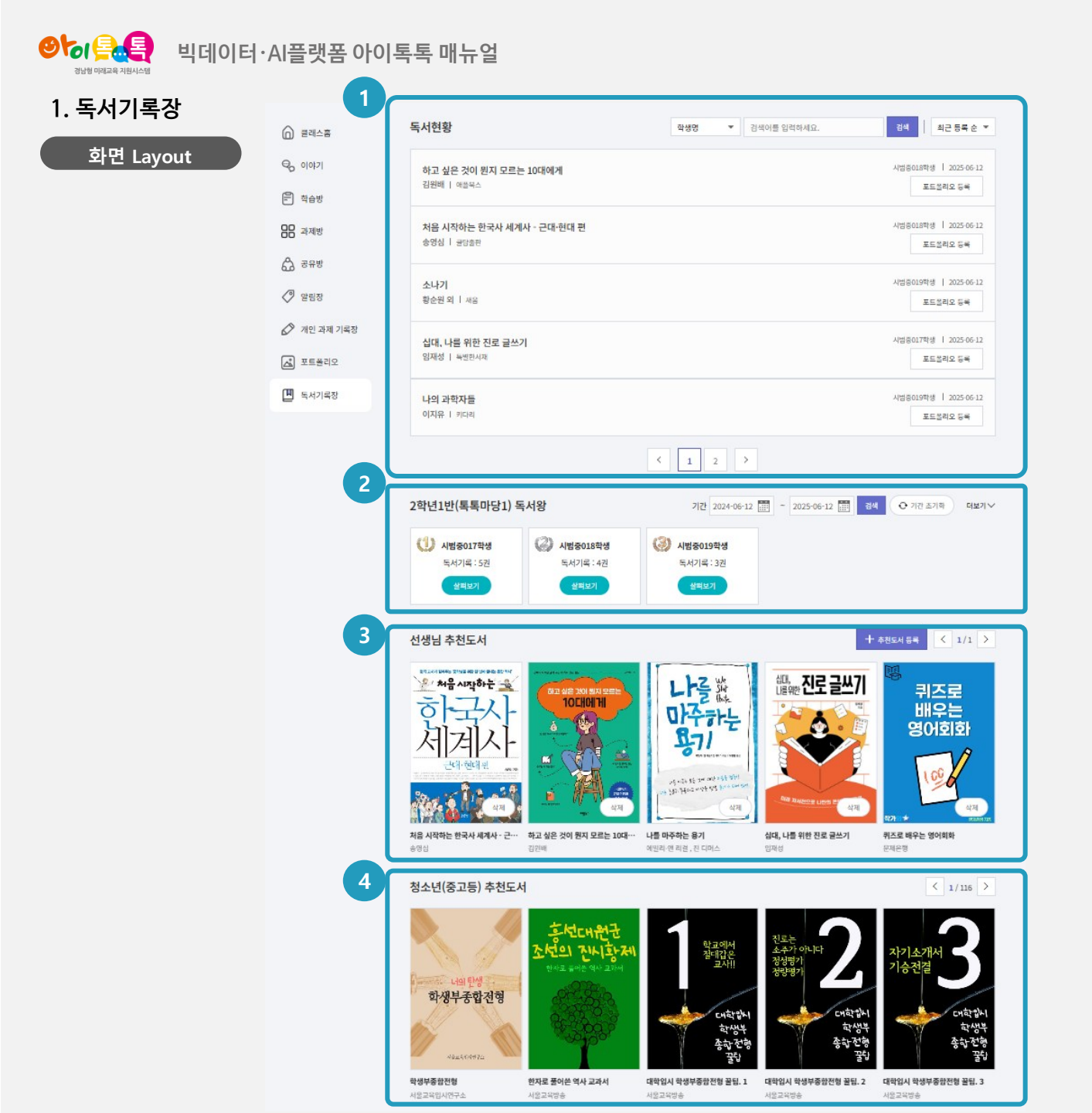

### (1) **화면 설명** 톡톡클래스 〉 독서기록장

#### (2) 기능 설명

전체 레이아웃에서 아래와 같은 카테고리로 기능이 구분됩니다.

| 1 | 독서현황 : 4P 참조      |
|---|-------------------|
| 2 | 클래스 독서왕 : 5P 참조   |
| 3 | 선생님 추천도서 : 6P 참조  |
| 4 | 학교급 추천도서 : 부커스 연동 |

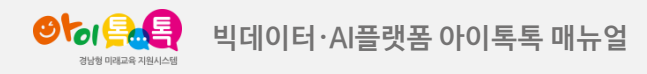

#### 2. 독서현황

| 화면 | Layout                                         |               |                           |                                   |
|----|------------------------------------------------|---------------|---------------------------|-----------------------------------|
|    | 독서현황                                           | 학생명 ▼         | 검색어를 입력하세요.               | 검색 최근 등록 순 ▼                      |
|    | <b>하고 싶은 것이 뭔지 모르는 10대에게</b><br>김원배 ㅣ 애플북스     |               |                           | 시범중018학생   2025-06-12<br>포트폴리오 등록 |
|    | <b>처음 시작하는 한국사 세계사 - 근대·현대 편</b><br>송영심 │ 글담출판 |               |                           | 시범중018학생   2025-06-12<br>포트폴리오 등록 |
|    | <b>소나기</b><br>황순원 외   새움                       |               |                           | 시범중019학생   2025-06-12<br>포트폴리오 등록 |
|    | <b>십대, 나를 위한 진로 글쓰기</b><br>임재성 ㅣ 특별한서재         |               |                           | 시범중017학생   2025-06-12<br>포트폴리오 등록 |
|    | [십대, 나를 위한 진로 글쓰기] 도서를 읽고 난 후 7                | 록한 내용입니다. [십디 | H, 나를 위한 진로 글쓰기] 도서를 읽고 난 | 후 기록한 내용입니다.                      |
| 2  | 선생님의 지도 의견 🌸 🏫 🎓<br>지도 의견을 작성해주세요.             |               |                           | 의견 쓰기                             |
|    | <u></u>                                        |               |                           |                                   |

### (1) 화면 설명

#### 톡톡클래스 〉 독서기록장 〉 독서현황

#### (2) 기능 설명

- ① 독서현황에서 학생이 작성한 독서기록 확인
- 2 선생님의 지도 의견 작성 영역에 평가와 지도의견
   작성 후 [의견쓰기] 버튼 클릭하여 등록 및 수정
   가능

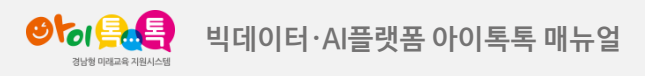

#### 3. 클래스 독서왕

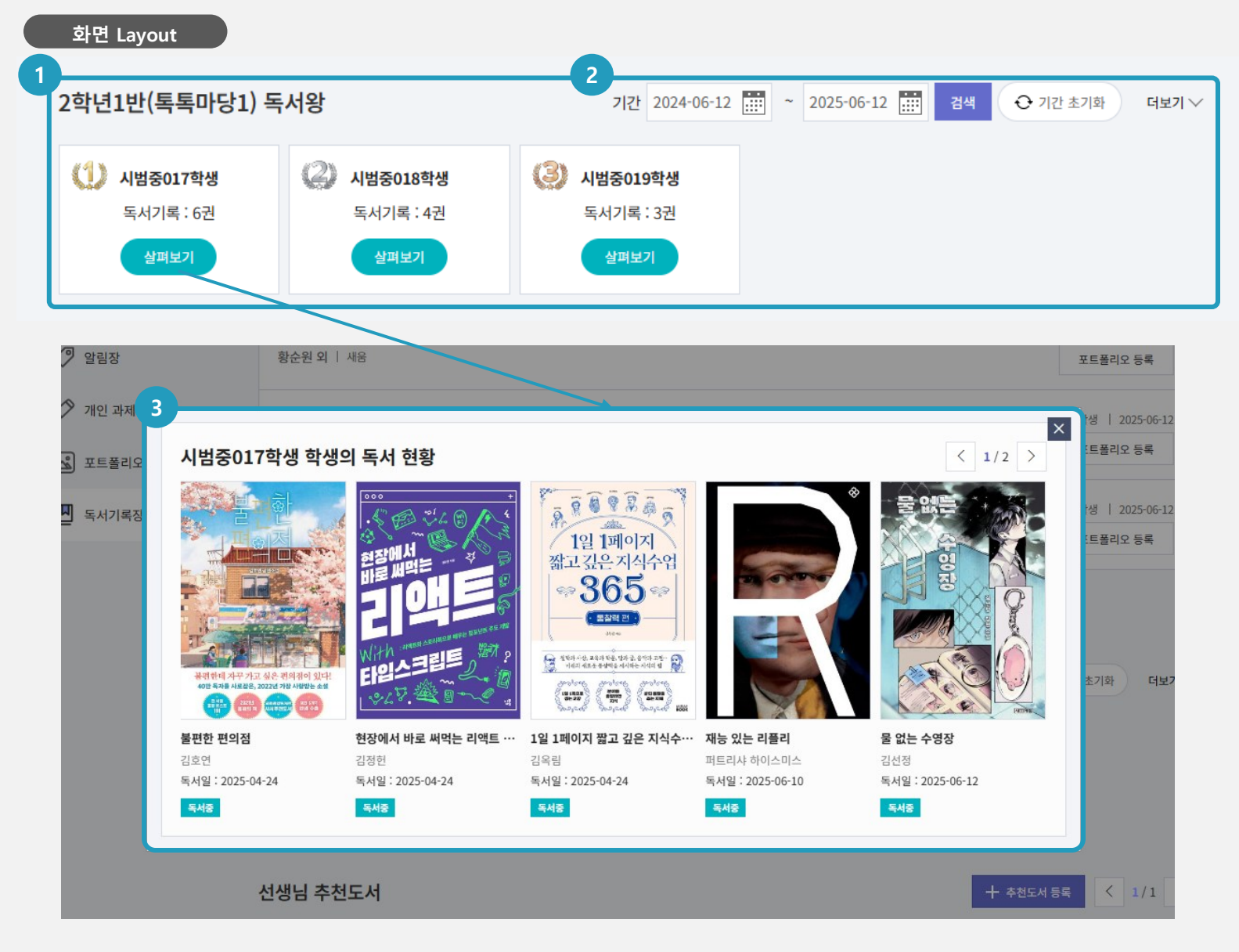

#### (1) 화면 설명

톡톡클래스 〉 독서기록장 〉 클래스 독서왕

#### (2) 기능 설명

- 클래스 내의 전체 독서순위 랭킹 확인 가능 (독서기록 순으로 정렬)
- 기간 설정 시, 설정한 기간 내에 독서기록을 등록한 건만 집계하여 표기됨(기간 초기화 버튼 클릭 시 전체 기간으로 검색 가능)
- ③ 살펴보기 버튼 클릭 시 독서현황 팝업 화면에서
   해당 학생이 읽은 도서 리스트 확인 가능

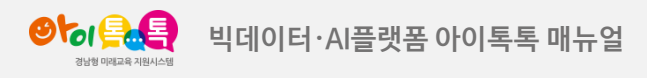

#### 4. 선생님 추천도서

|   | 와면 Layout<br>선생님 추천도서             |                                           |                                  | 1                                                                                                    | + 추천도서 등록 < 1/1 > |
|---|-----------------------------------|-------------------------------------------|----------------------------------|----------------------------------------------------------------------------------------------------|-------------------|
|   | +                                 | 책 제목을 입력하세요.<br>작가를 입력하세요.<br>출판사를 입력하세요. |                                  |                                                                                                    | 2         Q 도서검색  |
|   | 표지 이미지 추가                         |                                           |                                  |                                                                                                    | 취소 등록             |
| 3 | 도서검색<br>도서명 ▼ 검색어를<br>지자명<br>출판사명 | E 입력하세요.<br>도서플 검색해주세요                    | <ul> <li>∠</li> <li>∠</li> </ul> | 도서검색       영어회화         도서검 ●       영어회화         이 의 이 의 화       이 의 이 의 화         이 의 이 의 화       이 의 이 의 화         이 의 이 의 화       이 의 이 의 화         이 의 이 의 화       이 의 이 의 화         이 의 이 화       이 의 이 화         이 의 이 화       이 의 이 화         이 의 이 지   2024-02-23       신택         이 미 이 지   2024-02-23       신택         이 미 이 지   2024-02-23       신택         이 미 이 지   2024-02-02       이 미 이 지   2024-02-02         이 미 이 지   2024-02-02       신택         이 미 이 지   2024-02-02       신택 |                   |

(1) 화면 설명

후 등록 완료

톡톡클래스 〉 독서기록장 〉 선생님 추천도서(1/2)

(2) 기능 설명

① [추천도서 등록] 버튼 클릭 시 책 정보를 등록할 수 있는 작성 폼 노출

④ 검색 결과 리스트에서 원하는 도서 선택 버튼 클릭

- ② 도서검색 클릭 시 도서검색 팝업 화면 호출
- ③ 도서검색 팝업 화면에서 도서명/ 저자명/

- 출판사명으로 검색어 입력 후 검색 가능

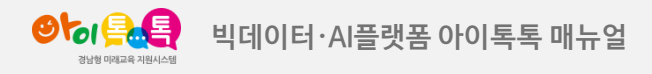

#### 4. 선생님 추천도서

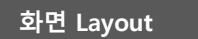

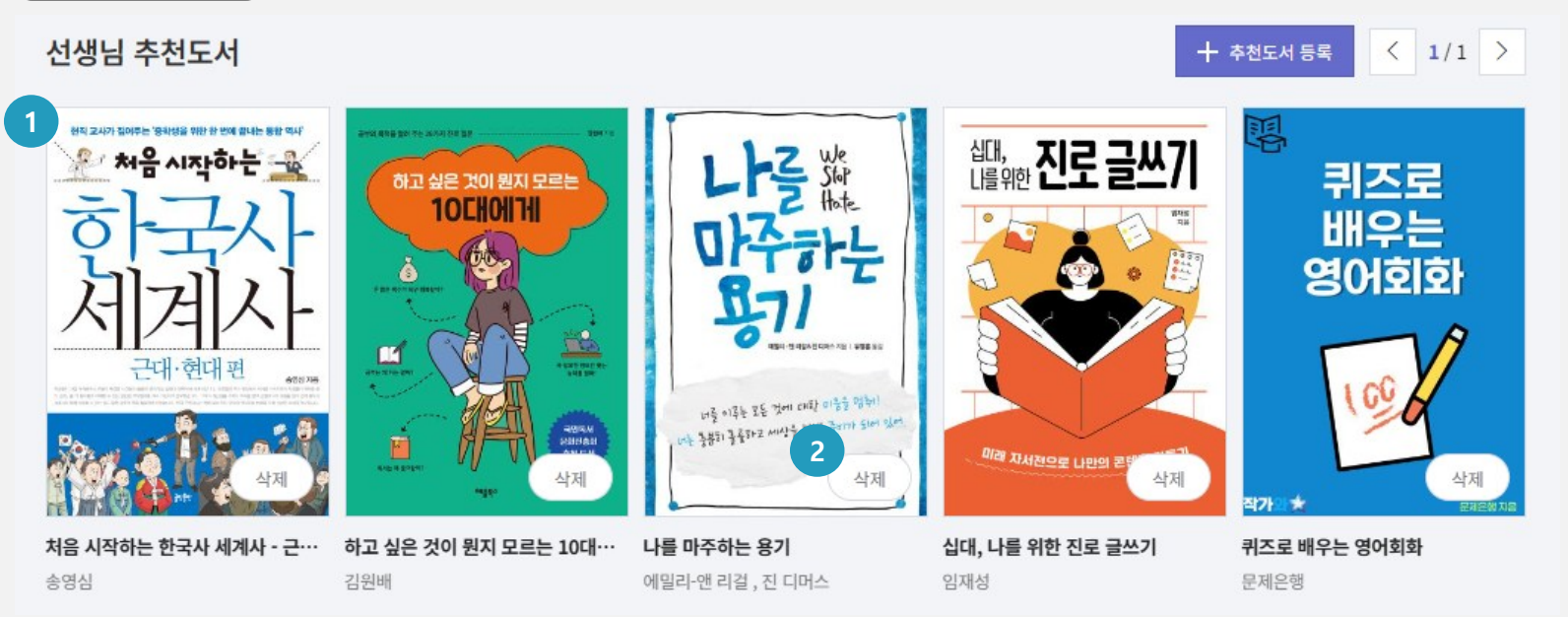

#### (1) 화면 설명

톡톡클래스 〉 독서기록장 〉 선생님 추천도서(2/2)

#### (2) 기능 설명

- ① 선생님이 등록 완료한 추천도서 리스트 노출
- [삭제] 버튼 클릭하여 추천도서 리스트에서 삭제 처리 가능

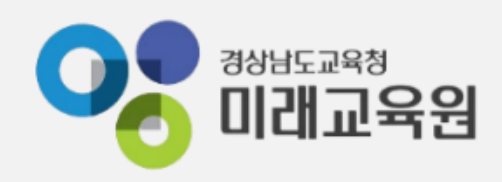

# @ 문의: 아이톡톡 통합콜센터 (055-1396 연결 후 1번)

### @ 공식지원사이트 <u>http://support.itt.link</u>

# 감사합니다.

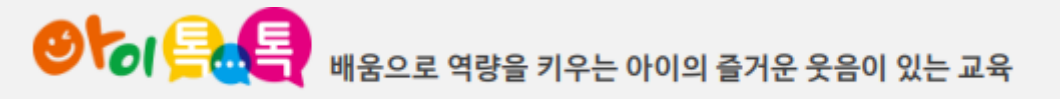